## 1. 利用申請

本学ホームページ(www.shikoku-u.ac.jp)の教員免許更新講習に入り、教員免許状更新受付 サービスに(下記URL)にアクセスしてください。 https://menkyo.liveapplications.jp/menkyo/s0001001/top?code=shikoku

受講者TOP画面の「初めてご利用される方 へ」をクリックしてください。
 ※ログインしていない場合でも講習の検索はできますが、受講申込みはできません。

| 受講者TOP                                    |                                                                                                  |
|-------------------------------------------|--------------------------------------------------------------------------------------------------|
| 個人情報                                      | 目的別に選ぶ                                                                                           |
| 受講者ID *                                   | 講習を検索して受講申込みを行う                                                                                  |
| ● ログイン                                    | ● お知らせ                                                                                           |
| システムにログインしたまま30分が経過<br>すると自動的にログアウトしますのでご | 【平成29年度教員免許状更新講習について】                                                                            |
| 注意ください。<br>受講者IDまた」はパスワードを忘れた方            | 詳細については本学ホームページをご覧ください。( <u>http://www2.shikoku-uac.jp/iimu/kyou</u><br>hin/mks main.htm)        |
|                                           | ●募集期間 平成29年5月8日(月)9:00~平成29年5月19日(金)1                                                            |
| 初めてご利用される方々                               | ※受講講座は慎重に選択し、必ず受講する意思のある講座のみ申込みをしてください。                                                          |
| 100 CC 10H C1(3)                          | <ul> <li>●受講申込書提出期限</li> <li>平成29年5月26日(金)必着</li> <li>●受講料支払期限</li> <li>平成29年6月12日(月)</li> </ul> |
|                                           |                                                                                                  |

- 2) 利用規約に同意する場合、「同意する」にチェックしてください。
- ③「メールアドレス」にご自分のメールアドレスを入力し、「送信」をクリックしてください。 1つのメールアドレスから、1つの受講者IDしか取得できません。お勤め先など共通の メールアドレスはご遠慮ください。

|                                                                                                    | manks                                                                                     | o<br>vo@liveennlieetiene in                                |                                     |
|----------------------------------------------------------------------------------------------------|-------------------------------------------------------------------------------------------|------------------------------------------------------------|-------------------------------------|
| 利用申請                                                                                                    | тепку                                                                                     | ownveapplications.jp                                       |                                     |
| 利用申請の流れ                                                                                                    |                                                                                           |                                                            |                                     |
| メールアドレスの登録                                                                                                    | > メール送信完了                                                                                 | 個人情報の入力 入ナ                                                 | 1内容の確認&登録                           |
| 第1条(利用規約の適用)<br>株式会社NTTデータ九州(以下、「当社」<br>という)を定め、本サービスを利用する受<br>第2条 (利用規約の遵守)                                                           | 」という)は、「教員免許状更新受付サービス」(以<br>受講者(以下、「利用者」といいます。)は、本規約」                                     | R下、「本サービス」という)を提供するに変<br>により本サービスを利用するものとします               | たって、この「利用規約」(以下、「?<br>。             |
| 利用者は、本規約を遵守しなければなど                                                                                                    | うないものとします。                                                                                |                                                            |                                     |
| 第3条(本規約の変更)<br>当社は 事前に予告することなく本規約                                                                                                    | 1の変更を行うことができるものといます。この場合                                                                  | - 変更日に掲出す変更後の利用規約が渡                                        | 田さわます。                              |
| 第3条(本規約の変更)<br>当社は、事前に予告することなく本規約<br>第4条(ID及びパスワードの管理)<br>利用者は、利用契約を締結した場合にに                                                           | 」の変更を行うことができるものとします。この場合<br>ま、ID、自ら設定するパスワードの管理及び使用                                       | 3、変更日以降は変更後の利用規約が適<br>まついて一切の責任を持つものとし、当                   | 用されます。<br>出は責任を負わないものとします。          |
| 第3条(本規約の変更)<br>当社は、事前に予告することなく本規約<br>第4条(ID及びパスワードの管理)<br>利用者は、利用契約を締結した場合に)<br>第5条(利用者による第三者へのサー<br>利用者は、本サービスを方法の約0(6)、有             | の変更を行うことができるものとします。この場合<br>は、ID、自ら設定するパスワードの管理及び使用<br>ビス提供の茶止)<br>写賞無(賞に関わらず、利用者以外の第三者に利用 | s、変更日以降は変更後の利用規約が適<br>まこついて一切の責任を持つものとし、当<br>用させることはできません。 |                                     |
| 第3条(本規約の変更)<br>当社は、事前に予告することなく本規約<br>第4条(ID及びパスワードの管理)<br>利用者は、利用契約を締結した場合にに<br>第5条(利用者による第三者へのサー<br>利用者は、本サービスを方法の約100、有<br>第6条(禁止行為) | の変更を行うことができるものとします。この場合<br>は、ID、自ら設定するパスワードの管理及び使用<br>ビス提供の禁止)<br>写賞無(賞に関わらず、利用者以外の第三者に利助 | s、変更日以降は変更後の利用規約が適<br>まこいて一切の責任を持つものとし、当<br>用させることはできません。  | 用されます。<br>出は責任を負わないものとします。<br>2000日 |

④ メールを受信し、個人情報を入力するためのURL及び有効期限を確認してください。
 ◆<u>有効期限がありますので、期限内に登録を行ってください。</u>この期限は、個人情報の登録を行うための期限です。講習のお申込みは、募集期間をご確認の上、必ず募集期間内に行ってください。

- ⑤ 送信されたメールのURLにアクセスし必要事項を入力してください。
  - (1)「現住所」について

「現住所」について 登録していただいた住所に、受講決定通知書、受講票、履修証明 書等を郵送しますので、番地・建物名 まで入力してください。

(2)「受講対象者区分」について詳細については、募集要項(P8)でご確認ください。

| < | 入 | 力 | 例 | > |
|---|---|---|---|---|
|---|---|---|---|---|

|              | 利用申請の流れ                     |                                         |                                                                                                  |                                |                                             |  |  |  |  |  |  |  |
|--------------|-----------------------------|-----------------------------------------|--------------------------------------------------------------------------------------------------|--------------------------------|---------------------------------------------|--|--|--|--|--|--|--|
|              | メール                         | アドレスの登録                                 | メール送信完了                                                                                          | 個人情報の入力                        | 入力内容の確認&登録                                  |  |  |  |  |  |  |  |
|              | 個人情報を入力して、登<br>登録されたメールアドレス | 録内容確認ポタンをり!<br>A に教員免許状更新講              | リックしてください。<br>習システムを利用するための受                                                                     | 調者口を記載して送信します。                 |                                             |  |  |  |  |  |  |  |
|              | 個人情報の入力                     |                                         |                                                                                                  |                                |                                             |  |  |  |  |  |  |  |
|              | メールアドレス                     | hikita_1113@yahoo.co                    | vie                                                                                              |                                |                                             |  |  |  |  |  |  |  |
| 11           | パスワード *                     | •••••                                   |                                                                                                  |                                | ※半角英数字 8~12文字以内                             |  |  |  |  |  |  |  |
| V I.         | パスワード(確認用)                  | •••••                                   |                                                                                                  |                                | ※半角英数字 8~12文字以内                             |  |  |  |  |  |  |  |
|              | 氏名 *                        | (姓)四国                                   | (名) 太郎                                                                                           |                                | ※全角 20文字以内                                  |  |  |  |  |  |  |  |
|              | ふりがな 🍝                      | ()) [나고지                                | (名) たろう                                                                                          |                                | ※全角かな 20文字以内                                |  |  |  |  |  |  |  |
|              | 生年月日 🗕                      | 昭和48年(1973)                             | 5 5 5                                                                                            |                                |                                             |  |  |  |  |  |  |  |
|              | 性別 +                        | ○男性○女性                                  |                                                                                                  |                                |                                             |  |  |  |  |  |  |  |
|              | 郵便番号 🔺                      | 771-1192                                | 🊔 住所簡易入力                                                                                         | 郵便番号を入力の<br>※半角数字(-を含          | カ上、このポタンを押すと住所の一部が自動入力されます。<br>\$12)7~8文字以内 |  |  |  |  |  |  |  |
|              | 現 都道府県 🔺                    | 徳島県 🗸                                   |                                                                                                  |                                |                                             |  |  |  |  |  |  |  |
|              | 住<br>所 市区町村 ++              | 徳島市                                     |                                                                                                  |                                | ※全角 40文字以内                                  |  |  |  |  |  |  |  |
|              | 町域名 -<br>(著地・建物名含<br>む)     | 応神町町古川字戎                                | 子野123-1                                                                                          |                                | ※全角 100文字以内                                 |  |  |  |  |  |  |  |
|              | 勤務先の有無                      | ●有○無                                    |                                                                                                  |                                | ※有の場合、勤務先電話番号は必須入力                          |  |  |  |  |  |  |  |
|              | 動務先電話番号                     | 088-665-9922                            |                                                                                                  |                                | ※半角数寺(-を含む) 17文字以内                          |  |  |  |  |  |  |  |
|              | 電話番号(機帯番号<br>等)             | 000-0000-0000                           | 携帯電話をお<br>てください。                                                                                 | 持ちでない方は、自宅の電話番号を               | ·入力し ※半角数字(-を含む) 17文字以内                     |  |  |  |  |  |  |  |
|              | FAX番号                       |                                         |                                                                                                  |                                | ※半角数寺(-を含む) 17文字以内                          |  |  |  |  |  |  |  |
|              |                             | ● 3 3 3 3 3 3 3 3 3 3 3 3 3 3 3 3 3 3 3 |                                                                                                  |                                | 呆連携型認定こども風に勤務している教育職員・教育の職にあ                |  |  |  |  |  |  |  |
| ( <b>2</b> ) | )                           | 受講対象者区分                                 | 小学校に勤務している教育                                                                                     | 育職員・教育の職にある者                   | ─────                                       |  |  |  |  |  |  |  |
| •            | <b>-</b>                    | 勤務校 所在地                                 | 徳島県                                                                                              | 認定子ども園に勤務                      | またの間に勤務する体育な調査に効准固定                         |  |  |  |  |  |  |  |
|              |                             | 勤務校                                     | 古川小学校                                                                                            |                                | ※40文字以内                                     |  |  |  |  |  |  |  |
|              |                             | 職名                                      | 教諭                                                                                               |                                |                                             |  |  |  |  |  |  |  |
|              |                             | ● 教員採用                                  | 内定者 教員とし                                                                                         | て任命又は採用される(見込みの                | のある)者                                       |  |  |  |  |  |  |  |
|              |                             | 勤務予定校種                                  |                                                                                                  |                                |                                             |  |  |  |  |  |  |  |
|              |                             | 雇用区分                                    | ○任命・雇用する(見込みのす                                                                                   | <br>ある)任命権者 ○学校法人 ○国立大         | 学法人等                                        |  |  |  |  |  |  |  |
|              |                             | 勤務先 所在地                                 |                                                                                                  |                                |                                             |  |  |  |  |  |  |  |
|              | 受講対象者区分 *                   | 勤務先                                     |                                                                                                  |                                | ※40文字以内                                     |  |  |  |  |  |  |  |
|              |                             | <b>教員勤務</b><br>雇用区分                     | 住駅有<br>し任命・雇用していた任命権                                                                             | 者 〇学校法人 〇国立大学法人等               |                                             |  |  |  |  |  |  |  |
|              |                             | 勤務経験校種                                  |                                                                                                  | $\checkmark$                   |                                             |  |  |  |  |  |  |  |
|              |                             | 勤務先 所在地                                 |                                                                                                  |                                |                                             |  |  |  |  |  |  |  |
|              | (                           |                                         | 」<br>-<br>-<br>-<br>-<br>-<br>-<br>-<br>-<br>-<br>-<br>-<br>-<br>-<br>-<br>-<br>-<br>-<br>-<br>- | 幼稚園と同一の設置者:                    | ※40文字以内                                     |  |  |  |  |  |  |  |
|              |                             | 勤務先 所在地                                 |                                                                                                  | 。<br>R定こども園及び認可保育所             | の保育士、幼稚園と同一の設置者が設                           |  |  |  |  |  |  |  |
|              |                             | 勤務先                                     | 置す                                                                                               | る認可外保育施設に勤務す                   | する保育士 の方はこちらになります                           |  |  |  |  |  |  |  |
|              |                             | つそり他 勤務先所在地                             |                                                                                                  |                                |                                             |  |  |  |  |  |  |  |
|              |                             | 勤務先                                     |                                                                                                  | 키지비스누나고객실수수                    |                                             |  |  |  |  |  |  |  |
|              |                             | 職名                                      | ※上<br>理職                                                                                         | .記以外の方は受講対象者に<br>の方に確認のうえ 登録前1 | - 該ヨ9 るか准用在や勤務先の官<br>※40文字以内<br>にご相談ください    |  |  |  |  |  |  |  |
|              |                             | 免許種別                                    |                                                                                                  | 免許状番号                          | 取得年月                                        |  |  |  |  |  |  |  |
|              |                             |                                         |                                                                                                  | (記入例)平10小一種第25号                |                                             |  |  |  |  |  |  |  |
|              |                             |                                         |                                                                                                  | ※30文字以内                        |                                             |  |  |  |  |  |  |  |

- (3)「現有免許状」について
- ◆ 免許状番号は誤りのないよう入力してください。
   数字のみ入力されている場合は、受理できません。
   例) 平●●小一種第△△△号
- ◆ 旧免許状をお持ちの方は、新免許状に読み替えて入力してください。

(4)「修了確認期限」について

- ◆ 教員免許状更新講習受講期間と間違えないよう「修了確認期限」を入力してください。
- ◆ 「修了確認期限」は文部科学省HPでご確認ください。
- http://www.mext.go.jp/a\_menu/shotou/koushin/003/index1.htm
- ◆ 修了確認期限を延期した場合は、その旨を備考欄に記入してください。<の>平成○○年□□教育委員会に延期申請

|     |                      | 勤務先<br>○その他<br>勤務先 所在地<br>勤務先<br>職名                                                       | ※40文字以内<br>※40文字以内<br>※40文字以内                                                                            |
|-----|----------------------|-------------------------------------------------------------------------------------------|----------------------------------------------------------------------------------------------------|
| (3) | 現有免許状 🗶              | 免許種別     科目/領域     免許状番号       小1種       〒10小一種第25222号       (記入例) 平10小一種第25号     ※30文字以内 | 取得年月       平成5年(1993) ▼ 3 ▼ 月       「▼ ▼ 月       「▼ ▼ 月       「▼ ▼ 月       ▼ ▼ 月       ▼ ▼ 月       ▼ ▼ 月 |
| (4) | 修了確認期限·有効期<br>間満了日 * | 9 平成31年(2019) ▼ 3 ▼ 月 31 ▼ 日                                                              | ※300文字以内                                                                                                 |
|     | 備考                   |                                                                                           | ※1000文字以内                                                                                                |
|     |                      | 6 登録内容確認 ▶                                                                                |                                                                                                    |

⑥ 入力したら、「登録内容確認」をクリックしてください。 入力内容に誤り(全角・半角などの違いなど)があれば、確認画面に変わりません。 ⑦ 入力内容に誤りがなければ、「登録」をクリックしてください。

◆ 受講者IDが発行され、「利用申請登録完了のお知らせ」メールが自動送信されます。
 ◆ 自動送信されるメールが、パソコンのメール設定により迷惑メールと認識され、受信できない場合があります。迷惑メール設定を変更するか、アドレス帳に下記メールアドレスを登録すると受信できるようになります。 menkyo@liveapplications.jp

| 1             | 利用申請の流れ                                                                                                    |                                                                                                    |  |  |  |  |  |  |  |  |
|---------------|----------------------------------------------------------------------------------------------------|----------------------------------------------------------------------------------------------------|--|--|--|--|--|--|--|--|
|               | メールアドレス                                                                                                    | の登録 メール送信完了 個人情報の入力 入力内容の確認&登録                                                                                                    |  |  |  |  |  |  |  |  |
|               |                                                                                                    |                                                                                                    |  |  |  |  |  |  |  |  |
| 登録<br>登録      | 「緑内容を確認し止しければ登録ボタンをクリックしてくたさい。修止する場合は、戻るボタンをクリックして人力内容を修止してくたさい。<br>「緑ボタンクリック後、メールアドレスに教員免許状更新講習システムを利用するための受講者IDを記載して送信します。 |                                                                                                    |  |  |  |  |  |  |  |  |
| 個             | 国人情報の入力                                                                                                    |                                                                                                    |  |  |  |  |  |  |  |  |
|               | 受調者ID                                                                                                    | 17260001                                                                                                    |  |  |  |  |  |  |  |  |
|               | メールアドレス                                                                                                    | Bshikoku-u.ao.jp                                                                                                    |  |  |  |  |  |  |  |  |
|               | パスウード                                                                                                    |                                                                                                    |  |  |  |  |  |  |  |  |
| 氏名 (姓)四国(名)太郎 |                                                                                                    |                                                                                                    |  |  |  |  |  |  |  |  |
|               | ふりがな                                                                                                    | (雉)しこく(名) たろう                                                                                                    |  |  |  |  |  |  |  |  |
|               | 生年月日                                                                                                    | 昭和48年(1873) 05月 05日                                                                                                    |  |  |  |  |  |  |  |  |
|               | 性別                                                                                                    | 男性                                                                                                    |  |  |  |  |  |  |  |  |
|               | 鄭便番号                                                                                                    | 771–1192                                                                                                    |  |  |  |  |  |  |  |  |
|               | 都道府県                                                                                                    | 德島県                                                                                                    |  |  |  |  |  |  |  |  |
| 任所            | 市区町村                                                                                                    | 德島市                                                                                                    |  |  |  |  |  |  |  |  |
|               | 町域名<br>(蕃地・建物名含む)                                                                                                    | 応神町古川宇戎子野123-1                                                                                                    |  |  |  |  |  |  |  |  |
|               | 勤務先の有無                                                                                                    | 有                                                                                                    |  |  |  |  |  |  |  |  |
|               | 動務先電話番号                                                                                                    | 088-665-9922                                                                                                    |  |  |  |  |  |  |  |  |
|               | 電話番号(携帯番号等)                                                                                                    | 000-0000                                                                                                    |  |  |  |  |  |  |  |  |
| <b> </b>      | FAX番号                                                                                                    |                                                                                                    |  |  |  |  |  |  |  |  |
|               | 受讓対象者区分                                                                                                    | 受講対象者区分         勤務校禮         勤務校 所在地         勤務校         職名           小学校に勤務している教育職員・教育の職にある者         小学校         吉川小学校         徳島県         教論 |  |  |  |  |  |  |  |  |
|               |                                                                                                    | 免許權別 科目/領域 免許状番号 取得年月                                                                                                    |  |  |  |  |  |  |  |  |
|               | 現有免許状                                                                                                    | 小1種 平10小一種第22222号 平成5年(1993)03月                                                                                                    |  |  |  |  |  |  |  |  |
| 惨             | 了確認期限·有効期間満了<br>日                                                                                                    | 平成31年(2019) 03月 31日                                                                                                    |  |  |  |  |  |  |  |  |
|               | 職務経験等                                                                                                    |                                                                                                    |  |  |  |  |  |  |  |  |
|               | 備考                                                                                                    |                                                                                                    |  |  |  |  |  |  |  |  |
|               |                                                                                                    |                                                                                                    |  |  |  |  |  |  |  |  |
|               |                                                                                                    |                                                                                                    |  |  |  |  |  |  |  |  |
|               |                                                                                                    |                                                                                                    |  |  |  |  |  |  |  |  |

⑧ メールを受信し、受講者ID及びパスワードを確認してください。

◆ ログインには受講者IDと登録したパスワードが必要です。「利用申請登録完了のお知らせ」メー ルに記載された受講者ID及びパスワードは、プリントアウトするなど、忘れないようにしてください。

◆ もし、複数登録をした場合は、ご連絡ください。

- 2. ログイン
  - ① 受講者TOP画面の「個人情報」に受講者ID とパスワードを入力し、ログインしてください。 ◆ログイン前は講習の検索はできますが、申込みはできません。

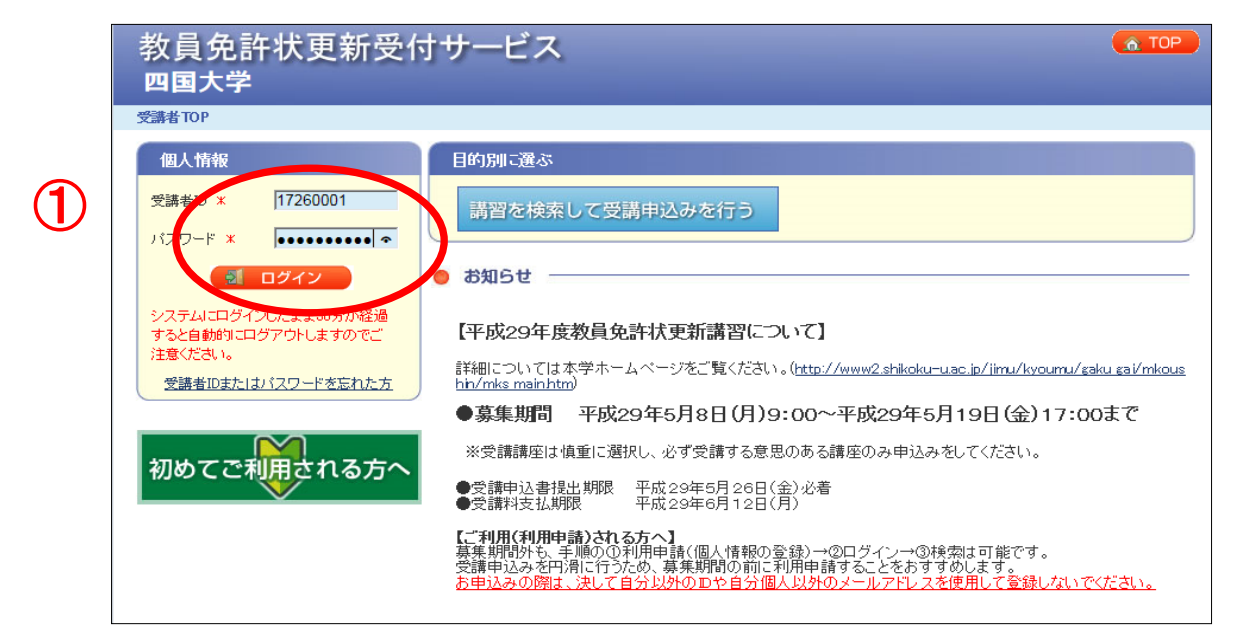

ログイン後は、画面右上に受講者IDと氏名が表示されるので、確認してください。

| 教員免許状更新受作<br>四国大学<br>交離TOP                                                                                                    | すサービス<br>2<br>2<br>17260001 ▲ 四国大郎                                                                                                    |
|----------------------------------------------------------------------------------------------------|----------------------------------------------------------------------------------------------------|
| <ul> <li>個人情報</li> <li>受講者iD:17260001</li> <li>受講者氏名:四国大郎</li> <li>メールアドレス:chikko-hkit@shkok</li> <li>協 個人情報変更</li> <li>ビ パスワード変更</li> </ul> | 目的別に選ぶ<br>講習を検索して受講申込みを行う 事前アンケートの回答を行う<br>受講/受講予定の講習の参照を行う 受講申込書等の印刷を行う<br>受講した講習の成績の参照を行う                                                                                                    |
|                                                                                                    | 受請予定の請習についてのお知らせ         『び違訳3D-リンンタによるモンづくり入門400申請書類が受理されていません。まだ申請書類を提出していさい場合は、受<br>語の手引きを確認し『2017/05/26はまでに申請書類を提出してください。         お知らせ         『平成29年度教員免許状更新講習について】                                                                                                    |
| キャンセル(寺ちの)講習<br>講習数: 0)講習<br>必修: 0)講習(0)時間)<br>選択必修: 0)講習(0)時間)<br>選択: 0)講習(0)時間)                                                            | <ul> <li>詳細については本学ホームページをご覧ください。(<u>http://www2shikoku-uac.ip/limu/kyoumu/saku sai/mkous bh/mks mainhtm</u>)</li> <li><b>募集期間 平成29年6月8日(月)9:00~平成29年5月19日(金)17:00まで</b></li> <li>※受請講座は慎重に選択し、必ず受請する意思のある講座のみ申込みをしてください。</li> <li>②受請申込書提出期限 平成29年6月28日(金)必着</li> <li>●受請料支払期限 平成29年6月12日(月)</li> </ul>                                    |
|                                                                                                    | 【ご利用(利用申請)される方へ】<br>薬果期間がも、専興のの利用申請(個人情報の登録)→②ログイン→③検索は可能です。<br>受講申込みを円滑に行うため、募集期間の前に利用申請することをおすすめします。<br>あ申込みの開は、決して自分以外の面や自分個人以外のメールアドレスを使用して登録しないでください。<br>【利申請の入力時の注意】<br>・修了確認期限を入力する場合、数員免許状更新講習受講期間の終期(1月31日)と間違えないよう、ご注意<br>・21までに修了確認期限の延期されている方は、延期された期日を入力し、備考欄に延期された理由等を必<br>これまでに修了確認期限のの延期されている方は、延期された期日を入力し、備考欄に延期された理由等を必 |

- ①「個人情報変更」「パスワード変更」ができます。
- ② 目的別に、「講習を検索して、受講申込みを行う」・「事前アンケートの回答を行う」・「受講 /受講予定の講習の参照を行う」・「受講申込書の印刷を行う」・「受講した講習の成績の 参照を行う」ことができます。
  - ◆「受講/受講予定の講習の参照を行う」から、予約した講習を取り消すことができます。 (ただし、事前アンケートに未回答の場合に限る。)
- ③ 受講予定の講習の時間数が表示されます。
- ④ サービスの停止について、受講予定の講習について等のお知らせが表示されます。
   ◆送付された受講申込書に不備等がある場合は、不備の内容が表示されます。
   <例>写真1枚が不足しています。至急送付願います。

## 3. 講習検索・申込み

①「講習を検索して受講申込みを行う」をクリックしてください。

| 教員免許状更新受·<br>四国大学                                                            | すサービス (▲ TOP) (▲ ログアウト<br><sup>●</sup> 17280001 <sup>▲</sup> SET 太能                                                                                                    |
|------------------------------------------------------------------------------|----------------------------------------------------------------------------------------------------|
| 受講者TOP                                                                       | $\mathbf{A}$                                                                                                    |
| 個人情報                                                                         | F.的房町:選ぶ                                                                                                    |
| 受請者ID:17260001<br>受請者氏名:四国 太郎                                                | - 講習を検索して受講申込みを行う - 事前アンケートの回答を行う                                                                                                    |
| メールアドレス: chikako-hikita@shikok                                               | 受講/受講予定の講習の参照を行う 受講申込書等の印刷を行う                                                                                                    |
| パスワード変更                                                                      | 受講した講習の成績の参照を行う                                                                                                    |
| 受得了了全心的情况<br>請習致:3請習<br>心徑:1請習(3時間)<br>遂択心徑:1請習(3時間)<br>遂択:1請習(3時間)          | <ul> <li>受謝予定の講習についてのお知らせ         『C30F730ラリンタによるモンラくリス門のの申請書類が受理されていません。まだ申請書類を提出していない場合は、受<br/>読の手引きを確認し2017/05/26までに申請書類を提出してください。     </li> <li>お知らせ         【平成29年度教員免許状更新講習について】     </li> </ul>                                                                                                    |
| キャンセル待ちの講習<br>講習数: 0講習<br>- 必修: 0講習(0時間)<br>- 違保: 0講習(0時間)<br>- 違保: 0講習(0時間) | 詳細については本学ホームページをご覧ください。( <u>http://www2shikoku-uac.is/limu/kyoumu/saku sai/mkous.http://www2shikoku-uac.is/limu/kyoumu/saku sai/mkous.http://www2shikoku-uac.is/limu/kyoumu/saku sai/mkous.http://www2shikoku-uac.is/limu/kyoumu/saku sai/mkous.http://www2shikoku-uac.is/limu/kyoumu/saku sai/mkous.http://www2shikoku-uac.is/limu/kyoumu/saku sai/mkous.http://www2shikoku-uac.is/limu/kyoumu/saku sai/mkous.http://www2shikoku-uac.is/limu/kyoumu/saku sai/mkous.http://www2shikoku-uac.is/limu/kyoumu/saku sai/mkous.http://www2shikoku-uac.is/limu/kyoumu/saku sai/mkous.http://www2shikoku-uac.is/limu/kyoumu/saku sai/mkous.http://www2shikoku-uac.is/limu/kyoumu/saku sai/mkous.http://www2shikoku-uac.is/limu/kyoumu/saku sai/mkous.http://www2shikoku-uac.is/limu/kyoumu/saku sai/mkous.http://www3shikoku-uac.is/limu/kyoumu/saku sai/mkous.http://www3shikoku-uac.is/limu/kyoumu/saku sai/mkous.http://www3shikoku-uac.is/limu/kyoumu/saku sai/mkous.http://www3shikoku-uac.is/limu/kyoumu/saku sai/mkous.http://www3shikoku-uac.is/limu/kyoumu/saku sai/mkous.http://www3shikoku-uac.is/limu/kyoumu/saku sai/mkous.http://www3shikoku-uac.is/limu/kyoumu/saku sai/mkous.http://www3shikoku-uac.is/limu/kyoumu/sai/mkous.http://www3shikoku-uac.is/limu/kyoumu/sai/wkous.http://www3shikoku-uac.is/limu/kyoumu</u> |
|                                                                              | 【利用申請の入力時の注意】<br>・停電認明版を入力する場合、数員免許状更新講習受講期間の終期(1月31日)と間違えないよう、ご注意<br>「たべ」で、「で「客」「確認明瞭の延時まれている方は、延期された明日を入力し、 <u>備考慮に延期された理由等を必<br/>すれたしてくたさい。</u><br>それ以外の方は、下記入力例のとおり3月31日です。                                                                                                    |

 ② 検索条件を入力し、「検索」をクリックしてください。
 ◆「開設日」には自動で今日の日付が表示されます。(変更可能です。)
 ◆検索条件を入力せずに「検索」をクリックした場合、「開設日」以降に開設される全ての 講習が表示されます。

|   | ini.               | 教員免<br>四国大    | 。許<br>学 | 状更新        | <b>所受付サ</b> ービス                                                 |                    |            | <mark>≁1</mark> 7                                                                          | <u>61</u><br>260001 <sup>8</sup> 四国才                                                                                                    | OP<br>CÊB   |               | <u>e</u> ( c          | コグア    | ウト       |   |
|---|--------------------|---------------|---------|------------|-----------------------------------------------------------------|--------------------|------------|--------------------------------------------------------------------------------------------|----------------------------------------------------------------------------------------------------|-------------|---------------|-----------------------|--------|----------|---|
|   | ß                  | <b>龍設講習検索</b> | /結果-    | ·覧         |                                                                 |                    |            |                                                                                            |                                                                                                    |             |               |                       |        |          |   |
|   | 講習を検索して受講申込みを行う    |               |         |            |                                                                 |                    |            |                                                                                            |                                                                                                    |             |               |                       |        |          |   |
|   | ſ                  | 講習の申          | 請の涼     | เก         |                                                                 |                    |            |                                                                                            |                                                                                                    |             |               |                       |        |          |   |
|   |                    |               | ii      | 構習の検索      | 申込み内容の確認                                                        | 12                 |            | ▶ 申込み完了                                                                                    |                                                                                                    |             |               |                       |        |          |   |
|   |                    |               |         |            |                                                                 |                    |            |                                                                                            |                                                                                                    |             |               |                       |        |          |   |
|   | 講習を検索して申込みを行いたい講習の |               |         |            |                                                                 |                    |            |                                                                                            |                                                                                                    |             |               |                       |        |          |   |
|   |                    | 開設可           | (本 四)   | 国大学「       |                                                                 |                    |            | (凡例<br>◎:本                                                                                 | )<br>講習で内容・事例を <sup>-</sup>                                                                                                    | 타하다         | - 扱う          | 校種(                   | の数論    | ιē       |   |
|   |                    |               | 120     | 17/04/22   | ■ ~ ■ 講習名 ■                                                     |                    |            | 示しま<br>〇:受<br>国:国                                                                          | す。<br>講可能な教諭を示し<br>回語 社:社会                                                                                                    | ます.         | 쐜             | (:数肖                  | É      |          |   |
| 2 |                    | 領             | 域 🗌     | ~          | 主な受講対象者                                                         | 教科                 |            | 理:理<br>保体<br>英·声                                                                           | 科 音:音楽<br>:保健体育 技:技術                                                                                                    | 田廠          | 美家 本          | ;:美祥<br>::家庭<br>::妻;; | 7<br>≝ |          |   |
|   |                    |               |         |            | ,                                                               | ● 検索               |            | レンジン<br>レンジン<br>した<br>した<br>した<br>した<br>した<br>した<br>した<br>した<br>した<br>した<br>した<br>した<br>した | 注: 10.100 (10.100) 注: 10.100 (10.100) 注: 10.100 (10.1000) 注: 10.100 (10.1000) 注: 10.100 ( | 生/LE 3<br>業 | - E<br>小<br>毛 | ::水週<br>::水週<br>::看習  | E<br>E |          |   |
|   |                    | ※領域が「選        | 択」また    | は「選択必修」    | の主な交通へいませいというというというよう                                           | 日本受講対              | 象者であり、対象   | 工芸<br>象となる学校種や教                                                                            | :工芸 商:商業<br>(対種等)は受講者を                                                                                                    | 制限          | はする           | もの                    | ではす    | ъIJ      |   |
|   |                    | ません。選択        | 領域では    | ま、認定対象開    | 裁種以外の講習を受講しても認定講習としては認め                                         | らわません              | しのでご注意くだ   | さい。                                                                                        |                                                                                                    |             |               |                       |        |          |   |
|   |                    |               |         |            | 先頭へ 前へ                                                          | 121                | <u>最終へ</u> |                                                                                            |                                                                                                    |             |               |                       |        |          |   |
|   |                    | 選択            | 通域      | 開設日        | 間認可達<br>講習名<br><u>講習時間</u> / <u>会場</u> / 受付方法                   | 履修認定<br>対象職種       | 受講予定人数     | <u>優先募集開始日</u><br>優先募集終了日                                                                  | <u>募集開始日</u><br>募集終了日                                                                                                    | 糼           | 主な<br>小「      | 受講                    | 対象     | 皆<br>義 3 | Ŕ |
| 3 |                    | 🖉 申込a         | 選択      | 2017/08/23 | 四国大学<br>【選択】多様化する子どもや保護者の問題<br>6時間 / 四国大学 / 先著順                 | 教諭<br>養護教諭         | 30人        |                                                                                            | 2017/05/08 09:00<br>2017/05/19 17:00                                                                                                    | 0           | •             | » ©                   | 0      | 0        |   |
|   |                    | 🗸 申込み         | 選択      | 2017/08/23 | 四国大学<br>【選択】栄養教育の必要な子ども達への援助と、<br>保護者との関わり方<br>6時間 / 四国大学 / 先著順 | 教諭<br>養護教諭<br>栄養教諭 | 30人        |                                                                                            | 2017/05/08 09:00<br>2017/05/19 17:00                                                                                                    |             | 0             | ٢                     |        | ⊚ ∈      | • |
|   |                    | < 申込み         | 選択      | 2017/08/23 | 四国大学<br>【選択】特別支援教育<br>6時間 / 四国大学 / 先著順                          | 教諭                 | 30人        |                                                                                            | 2017/05/08 09:00<br>2017/05/19 17:00                                                                                                    | 0           | •             | ۵                     | 0      |          |   |
|   | 1                  | < 申込み         | 選択      | 2017/08/23 | 四国大学<br>【選択】日本の古典と阿波の歴史<br>6時間 / 四国大学 / 先着順                     | 教諭                 | 30人        |                                                                                            | 2017/05/08 09:00<br>2017/05/19 17:00                                                                                                    | 0           | 0             | » ⊚                   |        |          |   |

- ④ 申込約款に同意する場合は、「同意する」に チェックをしてください。
- ⑤ 申込約款に同意する場合は、「受講申込み」をクリックします。
- ⑥「申請状況」が「予約可」の場合、申込みが完了します。※受講を希望しない場合は、受講講習確認一覧の「取消」をクリックし、削除してください。

| 教員9<br>四国大                                        | <b>€許状</b><br>☆                                               | 更新受                                                | を付サー                                                   | ービス                                                                                             |                                         | P <sub>skuser</sub> & @   | <ul> <li>TOP</li> <li>ゴグアウト</li> <li>国 太郎</li> </ul> |  |  |  |
|---------------------------------------------------|---------------------------------------------------------------|----------------------------------------------------|--------------------------------------------------------|-------------------------------------------------------------------------------------------------|-----------------------------------------|---------------------------|------------------------------------------------------|--|--|--|
| 申込み内容                                             |                                                               |                                                    |                                                        |                                                                                                 |                                         |                           |                                                      |  |  |  |
| 講習を                                               | 検索して                                                          | 受講申记                                               | みを行う                                                   |                                                                                                 |                                         |                           |                                                      |  |  |  |
| 講習の                                               | 申請の流れ                                                         |                                                    |                                                        |                                                                                                 |                                         |                           |                                                      |  |  |  |
|                                                   | 諸智の検索 申込み内容の確認 申込み完了                                          |                                                    |                                                        |                                                                                                 |                                         |                           |                                                      |  |  |  |
|                                                   |                                                               |                                                    |                                                        |                                                                                                 |                                         |                           |                                                      |  |  |  |
| 下記申込約<br>同意するに<br>※申請状派                           | 速に同意したが<br>チェック想した後<br>び予約可の状                                 | むける場合のみ<br>数、実舗単込み<br>態でもキャンセ                      | ・同意するにチェ<br>ボタンを押すこと<br>JL/持ちとなる場合                     | ックをしてくだめ、。<br>で甲込みを売了します。<br>合がめります。また申請状況がキャン・                                                 | 回し待ちの状態でも予約可                            | となる場合があります                |                                                      |  |  |  |
| 中込みや                                              | 中込み内容                                                         |                                                    |                                                        |                                                                                                 |                                         |                           |                                                      |  |  |  |
| 講習コード                                             | 開設団体<br>会場                                                    | 領域                                                 | 開設日                                                    | 講習名講習時間                                                                                         | Re #                                    | 認定対象構造                    | 申请北定 经请将                                             |  |  |  |
| 1726M003                                          | 四国大学<br>四国大学                                                  | 選択必修                                               | 2017/08/07                                             | 【選択必修】小学校外国語活動の進め方<br>6時間                                                                       |                                         | -                         | 予約可 1,100円                                           |  |  |  |
| 本サービ、<br>第1条 (5)<br>1、実帯<br>2、お甲<br>で受講的<br>ことがあり | スの利用におい<br>を描述される方<br>込みの時間が<br>を約入すること<br>の気動を希望<br>目ますので、予め | rで本想約に定<br>してつ1<br>本務局に到達<br>により、受講中<br>れた場合であいたされ | めのない事項で<br>に同意の上、所定<br>した後、お甲込い<br>込み手続きの売<br>申し込みが一定。 | フレマロよ、利用増約(利用者登録)が行<br>の予持に従ってお申込みください。<br>いただいた方の受講資格を確認し、受知<br>行どのります。<br>「謝に満たれい、定員に止た接切し、又」 | 効用されます。<br>解除各がある場合には実課<br>よ、申込期限の経過等の時 | 羽の払込用紙を送付、<br>割由から、事務局の中間 | 日間 ます。送付された払込用紙 Aにおり、講座台駅倒したい。                       |  |  |  |
| 第2条 (5                                            | (福和)について)                                                     | ,                                                  |                                                        |                                                                                                 |                                         |                           |                                                      |  |  |  |
| 1. 受謝<br>2. 受謝<br>3. 受謝                           | は(税込)は調明<br>附には、特に明<br>別払込み(別に変                               | EIによって異なり<br>示した場合地段<br>健康調座を変更                    | 」ます。名講座簿<br>は、数付費、ディ<br>する場合には、そ                       | 8内をご覧ください。<br>キスト代、実習費、保険料などを含みす<br>それにドラで生じる受講科の差額を済                                           | さす。<br>第1が出ます。但し、関連後                    | 8の受課調座の変更ま                | できません。                                               |  |  |  |
| - 第3条 (9                                          | 「座のキャンセ」                                                      | 60                                                 |                                                        |                                                                                                 |                                         | 4                         | ○ 同意する *                                             |  |  |  |
| 4 戻る                                              |                                                               |                                                    |                                                        |                                                                                                 |                                         | 5                         | ✓ 受賞申込み                                              |  |  |  |

- ⑦ 続けて他の講習を検索・申込みする場合は、「他の講習の検索を行う」をクリックし、 「3. ① ~⑥」の操作を繰り返してください。
- ⑧「TOP」をクリックすると、受講者TOP画面に戻ります。
- ⑨「事前アンケートに回答する」をクリックすると、受講講習確認一覧画面に進み,事前アンケートの回答ができます。

| 講習を               | 検索して               | 受講申议 | 入みを行う      |                                   |          |      |         |
|-------------------|--------------------|------|------------|-----------------------------------|----------|------|---------|
| 講習の               | 申請の流れ              |      |            |                                   |          |      |         |
|                   | 講習の                | 検索   |            | 申込み内容の確認                          | 申込み完了    | >    |         |
|                   | 問题可体               | 領域   | 開設日        | 講習名<br>講習時間                       | 履修認定対象職種 | 申請状況 | 受講料     |
| 講習⊐ "             | 会場                 |      |            |                                   |          |      |         |
| 講習コード<br>1726M003 | 会場<br>四国大学<br>四国大学 | 選択必修 | 2017/08/07 | 【 <u>選択必修】小学校外国語活動の進め方</u><br>6時間 | -        | 予約済  | 6,000 F |

- 4. 事前アンケートに回答
  - 事前アンケートに回答するには、受講者TO P画面から、「事前アンケートの回答を行う」 をクリックし、受講予定講習確認一覧の「回答」をクリックするか、申込み完了画面の「事 前アンケートに回答する」をクリックしてください。
    - ◆受講講習ごとにアンケートに回答してください。
    - ◆事前アンケートに回答すると、受講申込書が作成できます。
    - ◆事前アンケートに回答後は、教員免許状更新受付サービス上で、申込みのキャンセル・変更はできませんのでご注意ください。

◆申請状況が予約済みであれば、座席は確保されています。講習は慎重に選択し、受講する意志のある講習のみ事前アンケートに回答するようにしてください。必要以上の講習を予約した場合、速やかに取消してください。

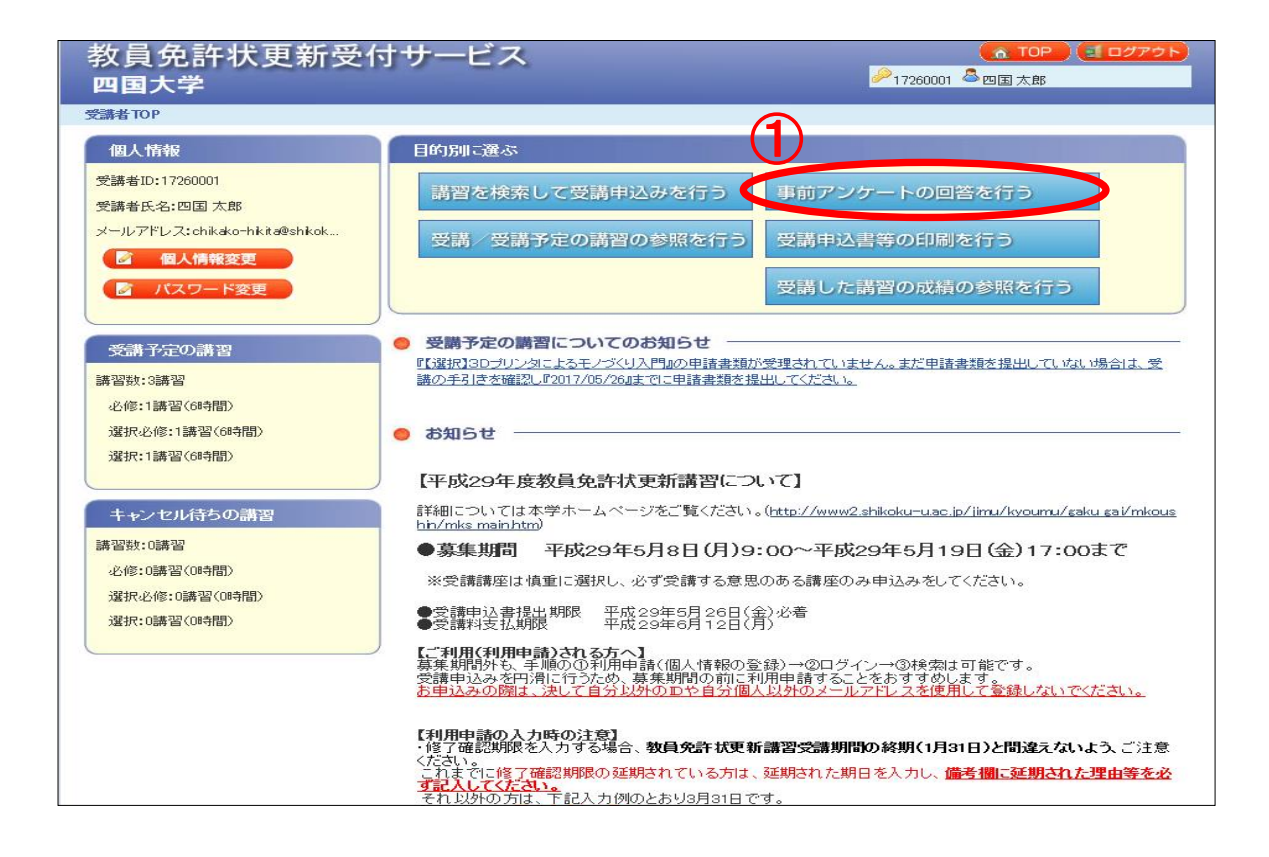

#### ② 各項目にそれぞれ回答してください。

| 教員四国  | 免許状<br><sup>大学</sup>                                  | 更新受付サービス                               | <i>₽</i> 172600 | ▲ TOP ● 100 01 ▲ 100 01 ▲ 100 01 ▲ 100 01 ▲ 100 01 € 100 01 € 100 010 01 | 「ログアウト    |               |  |  |  |  |
|-------|-------------------------------------------------------|----------------------------------------|-----------------|----------------------------------------------------------------------------------------------------|-----------|---------------|--|--|--|--|
| 受訓練習習 | 受講講習確認一覧                                              |                                        |                 |                                                                                                    |           |               |  |  |  |  |
| 受講    | 受講講習確認一覧                                              |                                        |                 |                                                                                                    |           |               |  |  |  |  |
| 受講済   | 受講済講習一覧                                               |                                        |                 |                                                                                                    |           |               |  |  |  |  |
| 対象の講習 | 対象の講習はありません。                                          |                                        |                 |                                                                                                    |           |               |  |  |  |  |
| 受講中   | 受請申請習一覧                                               |                                        |                 |                                                                                                    |           |               |  |  |  |  |
| 対象の講習 | 引はありません。                                              |                                        |                 |                                                                                                    |           |               |  |  |  |  |
| 受講予   | 定講習一覧                                                 |                                        |                 |                                                                                                    |           |               |  |  |  |  |
| 四国大学  |                                                       |                                        |                 |                                                                                                    |           |               |  |  |  |  |
| 領域    | 開設日                                                   | 講習コード<br>講習名<br>会場名                    | 申請状況            | 取消                                                                                                    | 東前アンケート回答 | 受講申込書<br>出力対象 |  |  |  |  |
| 選択必修  | 2017/08/07                                            | 1726M003<br>【選択必修】小学校外国語活動の進め方<br>四国大学 | 申請中             | ● 取消                                                                                                    | ◆ 回答      |               |  |  |  |  |
| 事前アンケ | 事前アンケートに回答すると受講申込書出力対象にチェックすることができ、受講申込書を印刷することができます。 |                                        |                 |                                                                                                    |           |               |  |  |  |  |
| 抽選受   | 抽選受付済講習一覧                                             |                                        |                 |                                                                                                    |           |               |  |  |  |  |
| 対象の講習 | 対象の講習はありません。                                          |                                        |                 |                                                                                                    |           |               |  |  |  |  |
| 抽選結   | 果講習一覧                                                 |                                        |                 |                                                                                                    |           |               |  |  |  |  |
| 対象の講習 | 副はありません。                                              |                                        |                 |                                                                                                    |           |               |  |  |  |  |

③全ての項目に回答したら、「回答内容確認」をクリックしてください。

◆「一時保存」クリックすると、作業を保存できます。

| 教員免<br>四国大学 | 許状更新         | 新受付1     | ナービス             |                           | <u>る TOP</u> (ミログアウト)<br>♪17260001 <sup>▲</sup> 四国太郎 |
|-------------|--------------|----------|------------------|---------------------------|------------------------------------------------------|
| 事前アンケート回    | 溶            |          |                  |                           |                                                      |
| 事前アン        | ケート回答        |          |                  |                           |                                                      |
| 講習コード       | 開設団体<br>会場   | 領域       | 開設日              | 講習名<br>講習時間               |                                                      |
| 1726M003    | 四国大学<br>四国大学 | 選択必修     | 2017/08/07       | 【選択必修】小学校外国語活動の進め方<br>6時間 |                                                      |
| 1.この講座の受    | 講を希望した理由     | を記入してくださ | μ 1 <sub>0</sub> |                           |                                                      |
| 000000000   | 0000000      |          |                  |                           | ※200文字以内                                             |
| 2.この講座に期    | 待することを記入     | してください。  |                  |                           |                                                      |
| 000000000   | 0000000      |          |                  |                           | ※200文字以内                                             |
| 3.受講してみた    | い演習・実習等は     | ありますか。   |                  |                           |                                                      |
| 000000000   | 0000000      |          |                  |                           | ※200文字以内                                             |
| 4. その他      |              |          |                  |                           |                                                      |
| 000000000   | 0000000      |          |                  |                           | ※200文字以内                                             |
|             |              |          |                  |                           | ☐ 一時保存                                               |
| ● 戻る        |              |          |                  |                           | ● 回答内容確認 ●                                           |
|             |              |          |                  |                           |                                                      |

 ④ 回答内容を確認したら、「登録」をクリックしてください。
 ◆事前アンケートに回答後は、教員免許状更新受付サービス上で、講習のキャンセル・ 変更はできませんので、ご注意ください。
 ◆事前アンケート回答後、たいたいしたい提合は「受講社2日日」(募集 西西会昭)に

◆事前アンケート回答後、キャンセルしたい場合は、「受講辞退届」(募集要項参照)に 必要事項を記入し、本学免許更新係へ送付ください。

◆受講講習が複数ある場合、「4. ①~④」の操作を繰り返してください。

| 教員免許状<br>四国大学                      | 更新受付        | サービス       |                           | <u> </u> 17260001 | ▲ TOP ( ゴログアウト) ▲四国太郎 |
|------------------------------------|-------------|------------|---------------------------|-------------------|-----------------------|
| 事前アンケート回答確認                        |             |            |                           |                   |                       |
| 事前アンケート                            | 回答確認        |            |                           |                   |                       |
| 開設日<br>講習コード 開設日<br>会 <sup>+</sup> | ]体   領域     | 開設日        | 講習名<br>講習時間               |                   |                       |
| 1726M003 四国大学<br>四国大学              | 選択必修        | 2017/08/07 | 【選択必修】小学校外国語活動の進め方<br>6時間 |                   |                       |
| 1.この講座の受講を希望し                      | た理由を記入してくだる | tu 1       |                           |                   |                       |
| 00000000000                        | 000000      |            |                           |                   |                       |
| 2.この講座に期待すること                      | を記入してください。  |            |                           |                   |                       |
| 00000000000                        | 000000      |            |                           |                   |                       |
| 3.受講してみたい演習・実                      | 習等はありますか。   |            |                           |                   |                       |
| 00000000000                        | 000000      |            |                           |                   |                       |
| 4. その他                             |             |            |                           |                   |                       |
| 00000000000                        | 000000      |            |                           |                   |                       |
| ● 戻る                               |             |            |                           |                   | 4                     |

# 5. 受講申込書の印刷

受講申込書の印刷は、受講者TOP画面の「受講申込書等の印刷を行う」をクリックするか、事前アンケートに回答し、「登録」をクリックした後の、受講講習確認一覧画面から行えます。

| 教員免許状更新受(<br>四国大学                       | すサービス (▲ ログアウト)<br><sup>●</sup> 17260001 <sup>●</sup> 四国太郎                                                 |
|-----------------------------------------|----------------------------------------------------------------------------------------------------|
| 受講者TOP                                  |                                                                                                    |
| 個人情報                                    | 目的別に選ぶ                                                                                                    |
| 受講者ID:17260001<br>受講者氏名:四国 太郎           | 講習を検索して受講申込みを行う<br>事前アンケートの回答を行う                                                                           |
| メールアドレス:chikako-hkita@shkok<br>図 個人情報変更 | 受講/受講予定の講習の参照を行う、受講申込書等の印刷を行う                                                                              |
| パスワード変更                                 | 受講した講習の成績の参照を行う                                                                                            |
| 受講予定の講習                                 | ● 受勝予定の講習についてのお知らせ<br>『従根3D-カンタによるモノづくリス門4の申請書類が受理されていません。まだ申請書類を提出していない場合は、受                              |
| 講習数:3講習                                 | 講の手引きを確認し『2017/05/26』までに申請書類を提出してください。                                                                     |
| 必修:1講習(6時間)                             |                                                                                                    |
| 選択必修:1講習(6時間)                           | ● お知らせ                                                                                                    |
| 選択:1講習(6時間)                             | 【平成29年度教員免許状更新講習について】                                                                                      |
| キャンセル待ちの講習                              | 詳細については本学ホームページをご覧ください。( <u>http://www2.shikoku-uac.ip/iimu/kyoumu/gaku gai/mkous</u><br>hin/mks main.htm) |
| 講習数:0講習                                 | ●募集期間 平成29年5月8日(月)9:00~平成29年5月19日(金)17:00まで                                                                |
| 必修:0購習(0時間)<br>選択必修:0講習(0時間)            | ※受講講座は慎重に選択し、必ず受講する意思のある講座のみ申込みをしてください。                                                                    |
| 選択:0講習(0時間)                             | <ul> <li>●受請申込書提出期限</li> <li>平成29年5月26日(金)必着</li> <li>●受請料支払期限</li> <li>平成29年6月12日(月)</li> </ul>           |
|                                         | ノ<br>募集期間外も、手順の①利用申請(個人情報の登録)→②ログイン→③検索は可能です。<br>会議由はなっなご思いたみと、著集期間の前に利用申請オスニンをおオオかします。                    |

①「受講申込書出力対象」の講習を選択してください。
 ◆受講希望の講習が複数ある場合は、全ての講習を選択してください。
 ◆選択した講習は、1枚の「受講申込書」に集約されます。

### ②「受講申込書を印刷する」をクリックしてください。

| 教員        | 免許步          | 、更新受付サー                            | -ビス                |          |           |         |           |                  |
|-----------|--------------|------------------------------------|--------------------|----------|-----------|---------|-----------|------------------|
| 四国        | 大学           |                                    |                    |          |           | 1726000 | 1 🐣 四国 太郎 | _                |
| 受訓訓 김태    | <b>鉅</b> 2一覧 |                                    |                    |          |           |         |           |                  |
| 受講        | 講習確認         | 一覧                                 |                    |          |           |         |           |                  |
| 受講済       | 講習一覧         |                                    |                    |          |           |         |           |                  |
| 対象の講習     | 習はありません      | ,                                  |                    |          |           |         |           |                  |
| 受講中       | 講習一覧         |                                    |                    |          |           |         |           |                  |
| 対象の講習     | 習はありません      |                                    |                    |          |           |         |           |                  |
| 受講子       | 定講習一覧        |                                    |                    |          |           |         |           |                  |
| 四国大学      | 1            |                                    | 77 14              |          |           |         |           | U                |
| 領域        | 開設日          | 887<br>1<br>1<br>2                 | 留□−-<br>購習名<br>≳場名 |          | 申請状況      | 取消      | 事前アンケート回  | P答 受講申込書<br>出力対象 |
| 選択必修      | 2017/08/07   | 1726M003<br>【選択必修】小学校外国語活動<br>四国大学 | の進め方               |          | 申請中       | 🥏 取消    | 🔍 参照      |                  |
| 事前アンク     | 「一ト」こ回答する    | と受講申込書出力対象にチェック                    | することができ、受議         | 9年込書を印刷す | ることができます。 |         | - 受講中込書を  | 印刷する             |
| 打動運気      | 「「「消霧習」      |                                    |                    |          |           |         |           |                  |
| 10 28 91  | - ED EC      |                                    |                    |          |           |         |           |                  |
|           |              |                                    |                    |          |           |         |           |                  |
| ×小路院の力器構造 | 当はのりません      | >                                  |                    |          |           |         |           |                  |
| キャン       | セル待ち講習       | 已覧                                 |                    |          |           |         |           |                  |
| 対象の講習     | 習はありません      | ,<br>,                             |                    |          |           |         |           |                  |
| 申請取       | じ龍溝習一覧       |                                    |                    |          |           |         |           |                  |
| 四国大学      |              |                                    |                    |          |           |         |           |                  |
| 令真地或      | 開設日          |                                    | 申請取消日              |          | 申請取消理     | ±       |           |                  |
| 選択必修      | 2017/08/07   | 1726M002<br>【選択心修】教育相談             | 2017/04/22         |          |           |         |           |                  |
| 2         |              |                                    |                    |          |           |         |           |                  |

- ③ 受講申込書がPDF形式で作成されますので、内容に誤りがないか確認し、両面印刷してください。
  - ◆「受講申込書のチェックポイント」を参照し、確認してください。

※受講申込書のチェックポイント

- □ 氏名に「ふりがな」を付ける。
- 口「申込印」欄に本人の印を押印する。
- □ 連絡先住所は、履修証明書が間違いなく届くよう番地まで正しく記入する。
- □ 電話番号は、問合せ等ができる番号を正しく記入する。
- □ 顔写真を貼付する。(画像を普通紙・コピー用紙に印刷したものは受理できません)
   (受講票用の写真1枚は各自で保管し、後日受講票に貼付してください。)
- □ 免許状番号が正しく記入されている。(例: 平△△小一種第〇〇〇号)
- 除了確認期限・有効期間の満了の年月日を確認する。を確認する。 (延期申請済の方は、延期された期日を入力する)

□ 学校長等の公印が押印され、証明者の記入日が記入されている。
 ※受講申込書は、角2サイズの封筒(A4サイズが折らずに入る封筒)に入れ、郵送してください。

◎受講申込時に郵送するもの

・ 四国大学教員免許状更新講習受講申込書(写真貼付のこと) 1部

送付先:〒771-1192 徳島市応神町古川 四国大学 教育·学生支援部

教育支援課 (免許更新担当) 行

## 受講申込書 記入例

| 2.114(4)                                                                                                    | しこく たみう                                                                                                    |                                                                    |                                                                                                    | 1文明中心自                                                                                                    |                                                                                                    |                                                             |
|----------------------------------------------------------------------------------------------------|----------------------------------------------------------------------------------------------------|--------------------------------------------------------------------|----------------------------------------------------------------------------------------------------|----------------------------------------------------------------------------------------------------|----------------------------------------------------------------------------------------------------|-------------------------------------------------------------|
| ふりかな<br>氏 名                                                                                                    | 四国 太郎<br>(17260001)                                                                                                    |                                                                    |                                                                                                    | 中<br>込<br>印                                                                                                    | 四<br>国                                                                                                    | (顏写真)                                                       |
| 生年月日                                                                                                    | 昭和48年 5月 5日                                                                                                    | 性別 男性 別                                                            | 新轄都道府県 徳島                                                                                                    | 島県 1                                                                                                    |                                                                                                    | 縦36~40<br>鎌24~20                                            |
| 連絡先                                                                                                    | 771-1192<br>徐島県徳島市応神町古川字<br>(TEL) 000-0000-0                                                                                            | 成子野123-1<br>000、088-665-9922                                       | 押印2                                                                                                    | が必要です。                                                                                                    |                                                                                                    | 横24~30<br>mm                                                |
| 受講対象者<br>の区分                                                                                                    | <ul> <li>(受講対象者区分)</li> <li>小学校に勤務している事</li> <li>(勤務校種)</li> <li>小学校</li> <li>(勤務校)</li> <li>古川小学校</li> <li>(職名)</li> <li>教論</li> </ul> | x育職員・教育の職にあ                                                        | 56者                                                                                                    |                                                                                                    | 顔<br><br>くた                                                                                                    | 与して<br>写真は、ここ<br>1枚貼付して<br>ごさい。                             |
| ○ 所持す                                                                                                    | る免許状                                                                                                    |                                                                    | 6 許                                                                                                    | 作来号                                                                                                    |                                                                                                    | 取得在日                                                        |
| 小1種                                                                                                    | 70日11八1711年7月                                                                                                    | 平10小一種                                                             | 第22222号                                                                                                    | V(B) 9                                                                                                    |                                                                                                    | 平成 5年 3月                                                    |
| 記入                                                                                                    | 許状は、新免許れ<br>してください。                                                                                                    | 大に読み替えて                                                            | <例>●幼・/一級:二級:                                                                                                    | 小・中学校の教<br>普通免許状 →<br>普通免許状 →                                                                                                    | 2員免許状の<br>一種免許状<br>二種免許状                                                                                                    |                                                             |
| <ul> <li>旧免;</li> <li>記入</li> <li><sup>修</sup>了確認期</li> <li>○ 受講希</li> </ul>                                                                                                    | 許状は、新免許<br>してください。<br>限・有効期間の満了の年<br>領域                                                                                                 | 大に読み替えて<br>月日 平成31年 3月:                                            | <例><br>●幼・/<br>一級:<br>二級:<br>31日<br>講習の                                                                                                    | 小・中学校の教<br>普通免許状→<br>普通免許状→<br>「修了確認<br>の年月日」(<br>確認くださ)。                                                                                                    | x<br>員免許状の<br>一種免許状<br>加<br>限・有効<br>す<br>ま<br>文<br>4<br>4<br>4<br>4<br>4<br>4<br>4<br>4<br>4<br>4<br>4<br>4<br>4                                                                                                    | )場合<br>、<br>期間の満了<br>なのHPをご<br>争許状面新講                       |
| <ul> <li>旧免i</li> <li>記入</li> <li>修了確認期</li> <li>○ 受講希</li> <li>必修領域講</li> </ul>                                                                                                    | 許状は、新免許<br>してください。<br>限・有効期間の満了の年<br>領域<br>習                                                                                            | 大に読み替えて<br>月日 平成31年 3月:                                            | <例><br>●幼・/<br>一級<br>二級:<br>31日<br>講習の                                                                                                    | 小・中学校の教<br>普通免許状→<br>「修了確認<br>の年月日」<br>確認ください<br>習受講期間                                                                                                    | x<br>員<br>免<br>許<br>状<br>の<br>一<br>種<br>免<br>許<br>状<br>の<br>期<br>限<br>・<br>有<br>刻<br>ず<br>よ<br>、<br>、<br>*<br>教<br>員<br>の<br>た<br>許<br>状<br>の<br>、<br>、<br>、<br>、<br>、<br>、<br>、<br>、<br>、<br>、<br>、<br>、<br>、                                                                                                    | 0場合<br>、<br>期間の満了<br><sup>☆</sup> 省のHPをご<br>免許状更新講<br>させん。) |
| <ul> <li>□ 日免;</li> <li>□ 記入</li> <li>◎ 受講希</li> <li>◎ 必修領域講</li> <li>選択必修領</li> </ul>                                                                                                    | 許状は、新免許<br>してください。<br>限·有効期間の満了の年<br>領域                                                                                                 | 大に読み替えて<br>月日 平成31年 3月:<br>【選択必修】<br>(理29-30557-30133              | <例><br>●幼・/<br>一級<br>二級31日講習の小学校外国語活動の<br>(パラ) 1725M003                                                                                                    | 小・中学校の教<br>普通免許状→<br>「修了確認<br>「修了確認<br>「<br>の年月日」<br>留受講期間<br><sup>進め方</sup>                                                                                                    |                                                                                                    | 0場合<br>朝間の満了<br>学省のHPをご<br>免許状更新講<br>させん。)<br>平成29年 8月 7日   |
| □ 旧免〕 ◎ 「一」 ◎ 「○ ○ ○ ○ ○ ○ ○ ○ ○ ○ ○ ○ ○ ○ ○ ○ ○ ○ ○                                                                                                     | 許状は、新免許4<br>してください。<br>限・有効期間の満了の年<br>登講習<br>領域<br>習                                                                                    | 大に読み替えて 月日 平成31年 3月: 【選択必修】(<br>(平29-39557-30133)                  | <例><br>●幼・/<br>一級:<br>二級:                                                                                                    | 小・中学校の教<br>普通免許状→<br>「修了確認<br>の年月日」<br>確認くださし<br>習受講期間                                                                                                    | d<br>一<br>二<br>一<br>種<br>和<br>和<br>和<br>和<br>和<br>和<br>科<br>科<br>員<br>の<br>で<br>本<br>・<br>部<br>教<br>り<br>の<br>、<br>(<br>は<br>あ<br>り<br>の<br>、<br>、<br>(<br>で<br>し<br>、<br>の<br>、<br>、<br>、<br>、<br>、<br>、<br>、<br>、<br>、<br>、<br>、<br>、<br>、                                                                                                    | D場合<br>朝間の満了<br>空省のHPをご<br>免許状更新講<br>ごせん。)<br>平成29年 8月 7日   |
| <ul> <li>         旧免入         <ul> <li>                  「日免入」             </li> <li>                  修了 受講 報             </li> <li>                  「「」」                 </li> <li>                  「「」」                 </li> </ul> </li> <li>                  「」」                 </li> <li>                  「」」                 </li> <li>                  「」」                 </li> <li> </li> <li> </li> <li> </li> <li> </li></ul>                                                                                                    | 許状は、新免許<br>してください。<br>限・有効期間の満了の年                                                                                                    | 大に読み替えて<br>月日 平成31年 3月:<br>(選択必修)<br>(平39-30557-30133<br>望する配慮・支援内 | <例><br>●幼・/<br>一級:<br>二級: 31日 31日 | 小・中学校の<br>労<br>一<br>一<br>一<br>小・中学校の<br>考<br>一<br>の<br>先<br>許<br>状<br>→<br>「<br>修<br>て<br>確<br>認<br>に<br>で<br>花<br>思<br>月<br>日<br>」<br>に<br>確<br>認<br>く<br>だ<br>さ<br>し<br>で<br>都<br>歌<br>、<br>う<br>一<br>で<br>確<br>認<br>見<br>に<br>ざ<br>し<br>い<br>で<br>で<br>で<br>れ<br>に<br>う<br>に<br>。<br>で<br>む<br>に<br>う<br>い<br>で<br>で<br>で<br>で<br>で<br>れ<br>こ<br>い<br>で<br>で<br>で<br>で<br>で<br>む<br>に<br>う<br>い<br>で<br>で<br>で<br>で<br>で<br>で<br>で<br>む<br>に<br>う<br>い<br>っ<br>で<br>で<br>む<br>い<br>い<br>っ<br>で<br>で<br>む<br>い<br>い<br>で<br>で<br>む<br>い<br>で<br>で<br>む<br>い<br>っ<br>で<br>で<br>む<br>い<br>っ<br>で<br>む<br>い<br>で<br>で<br>む<br>い<br>っ<br>で<br>む<br>い<br>っ<br>で<br>む<br>い<br>っ<br>で<br>む<br>い<br>っ<br>で<br>む<br>い<br>っ<br>で<br>む<br>い<br>っ<br>で<br>む<br>い<br>っ<br>い<br>っ<br>で<br>む<br>い<br>っ<br>で<br>む<br>い<br>っ<br>で<br>む<br>い<br>っ<br>い<br>っ<br>っ<br>い<br>っ<br>っ<br>い<br>っ<br>い<br>っ<br>っ<br>い<br>っ<br>い<br>っ<br>っ<br>い<br>っ<br>い<br>っ<br>い<br>っ<br>い<br>っ<br>い<br>っ<br>い<br>っ<br>い<br>っ<br>い<br>っ<br>い<br>っ<br>っ<br>い<br>っ<br>い<br>っ<br>い<br>っ<br>い<br>っ<br>い<br>っ<br>い<br>っ<br>い<br>っ<br>い<br>っ<br>い<br>っ<br>い<br>っ<br>っ<br>い<br>っ<br>い<br>っ<br>い<br>っ<br>い<br>っ<br>い<br>っ<br>い<br>っ<br>い<br>っ<br>い<br>っ<br>い<br>っ<br>い<br>っ<br>い<br>っ<br>い<br>っ<br>い<br>っ<br>い<br>っ<br>い<br>っ<br>い<br>っ<br>い<br>っ<br>い<br>っ<br>っ<br>い<br>っ<br>い<br>っ<br>っ<br>っ<br>っ<br>っ<br>い<br>っ<br>っ<br>い<br>っ<br>っ<br>い<br>っ<br>っ<br>い<br>っ<br>っ<br>い<br>っ<br>っ<br>い<br>っ<br>っ<br>い<br>っ<br>っ<br>い<br>う<br>つ<br>つ<br>い<br>っ<br>い<br>つ<br>つ<br>つ<br>い<br>つ<br>い<br>つ<br>い<br>つ<br>い<br>つ<br>つ<br>つ |                                                                                                    | 0場合<br>朝間の満了<br>空省のHPをご<br>免許状更新講<br>させん。)<br>平成29年 8月 7日   |
| □ 旧免;<br>同兄入 ◎ 「日兄入」 ◎ 「「日兄入」 ◎ 「「「日兄入」 ◎ 「「「日兄入」 ◎ 「「「日兄入」 ◎ 「「「日兄入」 ◎ 「「「日兄入」 ◎ 「「「日兄入」 ◎ 「「「日兄入」 ◎ 「「「日兄入」 ◎ 「「「日兄入」 ◎ 「「「日兄入」 ◎ 「「「日兄入」 ◎ 「「「日兄入」 ○ 「「「日兄入」 ○ 「「「日兄入」 ○ 「「「日兄入」 ○ 「「「日兄入」 ○ 「「「日兄入」 ○ 「「「日兄入」 ○ 「「「日兄入」 ○ 「「「日兄入」 ○ 「「「日兄入」 ○ 「「「日兄入」 ○ 「「「日兄入」 ○ 「「「日兄」 ○ 「「「「「」」 ○ 「「「「」」 ○ 「「「」」 ○ 「「「」」 ○ 「「「」」 ○ 「「「」」 ○ 「「「」」 ○ 「「」」 ○ 「「」」 ○ 「「」」 ○ 「「」」 ○ 「「」」 ○ 「「」」 ○ 「「」」 ○ 「「」」 ○ 「「」」 ○ 「「」」 ○ 「「」」 ○ 「」」 ○ 「」」 ○ 「」」 ○ 「」」 ○ 「」」 ○ 「」」 ○ 「」」 ○ 「」」 ○ 「」」 ○ 「」」 ○ 「」」 ○ 「」」 ○ 「」」 ○ 「」」 ○ 「」」 ○ 「」」 ○ 「」」 ○ 「」」 ○ 「」」 ○ 「」」 ○ 「」」 ○ 「」」 ○ 「」」 ○ 「」」 ○ 「」」 ○ 「」」 ○ 「」」 ○ 「」」 ○ 「」」 ○ 「」」 ○ 「」」 ○ 「」」 ○ 「」」 ○ 「」」 ○ 「」」 ○ 「」」 ○ 「」」 ○ 「」」 ○ 「」 ○ 「」」 ○ 「」」 ○ 「」」 ○ 「」」 ○ 「」」 ○ 「」」 ○ 「」 ○ 「」 <td>許状は、新免許<br/>してください。<br/>限・有効期間の満了の年<br/>登講習<br/>領域<br/>習<br/>減満習<br/>調<br/>:<br/>す<br/>に有している方で、希<br/>i・程度・症状等</td> <td>大に読み替えて 月日 平成31年 3月: 【選択必修】 (選択必修】 (理29-30557-30133 望する配慮・支援内</td> <td>&lt;例&gt;<br/>●幼・/<br/>一級:<br/>二級:</td> <td>小・中学校の教<br/>普通免許状→<br/>「修了確認<br/>「修了確認<br/>「<br/>の年月日」<br/>溜受講期間<br/><sup>進め方</sup></td> <td>d<br/>一<br/>二<br/>一<br/>種<br/>和<br/>和<br/>和<br/>和<br/>和<br/>科<br/>科<br/>員<br/>の<br/>は<br/>あ<br/>り<br/>で<br/>し<br/>、<br/>(*<br/>あ<br/>か<br/>も<br/>の<br/>、<br/>(*<br/>あ<br/>か<br/>も<br/>の<br/>、<br/>、<br/>(*<br/>も<br/>の<br/>、<br/>、<br/>(*<br/>も<br/>の<br/>、<br/>、<br/>(*)<br/>の<br/>、<br/>(*)<br/>の<br/>し<br/>、<br/>(*)<br/>の<br/>し<br/>、<br/>(*)<br/>の<br/>し<br/>し<br/>、<br/>(*)<br/>の<br/>し<br/>、<br/>(*)<br/>の<br/>し<br/>し<br/>、<br/>(*)<br/>の<br/>し<br/>し<br/>し<br/>、<br/>(*)<br/>の<br/>し<br/>し<br/>し<br/>し<br/>し<br/>し<br/>し<br/>し<br/>し<br/>し<br/>し<br/>し<br/>し</td> <td>朝間の満了<br/>空省のHPをご<br/>免許状更新講<br/>ごせん。)<br/>平成29年 8月 7日</td> | 許状は、新免許<br>してください。<br>限・有効期間の満了の年<br>登講習<br>領域<br>習<br>減満習<br>調<br>:<br>す<br>に有している方で、希<br>i・程度・症状等                                     | 大に読み替えて 月日 平成31年 3月: 【選択必修】 (選択必修】 (理29-30557-30133 望する配慮・支援内      | <例><br>●幼・/<br>一級:<br>二級:                                                                                                    | 小・中学校の教<br>普通免許状→<br>「修了確認<br>「修了確認<br>「<br>の年月日」<br>溜受講期間<br><sup>進め方</sup>                                                                                                    | d<br>一<br>二<br>一<br>種<br>和<br>和<br>和<br>和<br>和<br>科<br>科<br>員<br>の<br>は<br>あ<br>り<br>で<br>し<br>、<br>(*<br>あ<br>か<br>も<br>の<br>、<br>(*<br>あ<br>か<br>も<br>の<br>、<br>、<br>(*<br>も<br>の<br>、<br>、<br>(*<br>も<br>の<br>、<br>、<br>(*)<br>の<br>、<br>(*)<br>の<br>し<br>、<br>(*)<br>の<br>し<br>、<br>(*)<br>の<br>し<br>し<br>、<br>(*)<br>の<br>し<br>、<br>(*)<br>の<br>し<br>し<br>、<br>(*)<br>の<br>し<br>し<br>し<br>、<br>(*)<br>の<br>し<br>し<br>し<br>し<br>し<br>し<br>し<br>し<br>し<br>し<br>し<br>し<br>し | 朝間の満了<br>空省のHPをご<br>免許状更新講<br>ごせん。)<br>平成29年 8月 7日          |

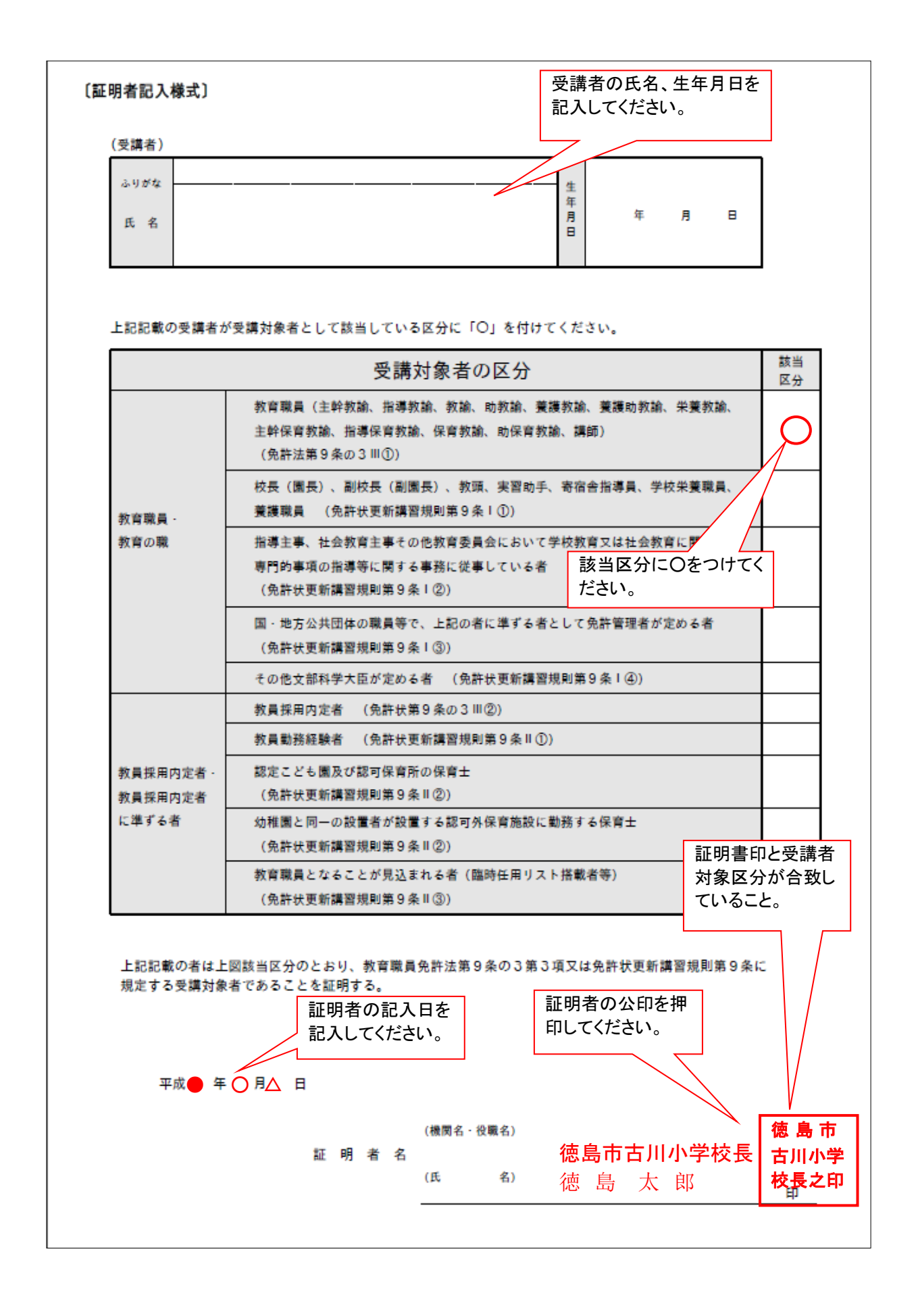